## **Red Clay Café Online Classroom Food Order Instructions**

Thank you for choosing Red Clay Café for your classroom catering needs! To submit a catering order, please visit www.redclaycafe.com and click on the "Catering" Button. From the drop down menu, click on "online catering."/

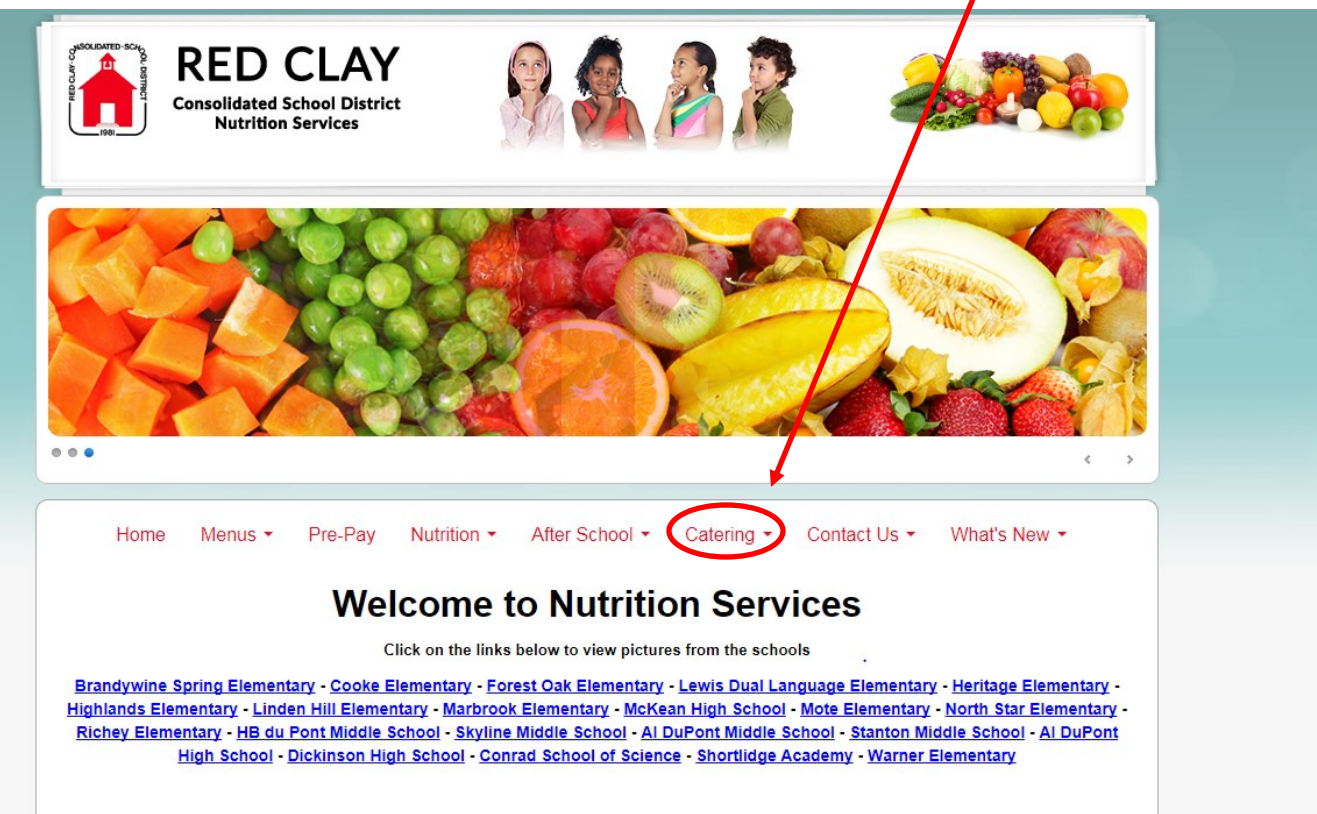

## Click the "Online Catering Request Form" button seen below:

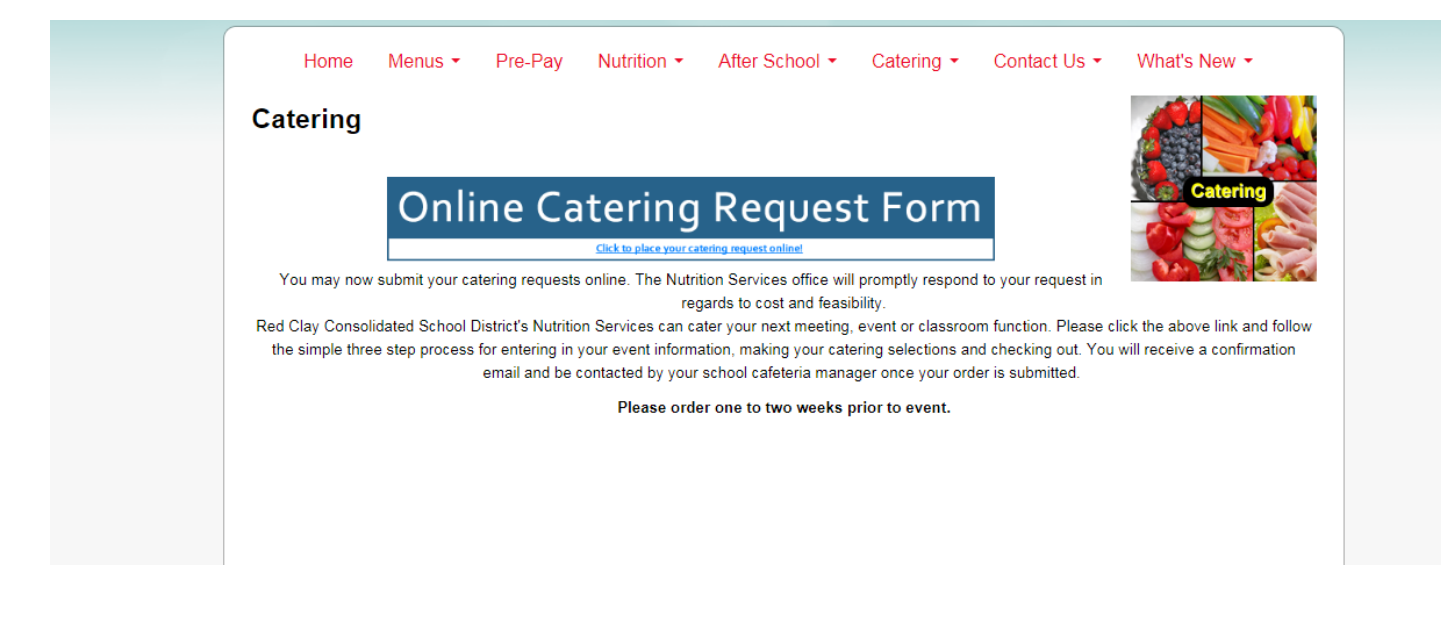

The Catering button will take you to an online form, seen below. Please fill out information in space provided. Please note that you cannot move on until you fill out each field.

| Name of organization of Person Requesting: "                                                                                                    | Event Date:                                                                                                    |                                                                                                | umber to be Served: "                                                                                                    |
|----------------------------------------------------------------------------------------------------|----------------------------------------------------------------------------------------------------|------------------------------------------------------------------------------------------------|----------------------------------------------------------------------------------------------------|
| Name of Organization or Person Requesting:                                                                                                    |                                                                                                    |                                                                                                | Number to be Served:                                                                                                    |
| Event Location (School & Location within Building): *                                                                                                    | Time Set up is to be Ready                                                                                                    |                                                                                                | AM or PM                                                                                                    |
| Event Location (School & Location within Building):                                                                                                    | Time Set up is to be Ready                                                                                                    |                                                                                                |                                                                                                    |
| Event Name *                                                                                                    | Contact Phone #                                                                                                    |                                                                                                |                                                                                                    |
| Event Name                                                                                                    | Contact Phone #                                                                                                    |                                                                                                |                                                                                                    |
|                                                                                                    | Contact Email Addr                                                                                                    | ress: *                                                                                        |                                                                                                    |
|                                                                                                    | Contact Email Add                                                                                                    | Iress:                                                                                         |                                                                                                    |
| Billing Name: *                                                                                                    | Billing Address *                                                                                                    |                                                                                                |                                                                                                    |
| Billing Name:                                                                                                    | Billing Address                                                                                                    |                                                                                                |                                                                                                    |
| Funding Source *                                                                                                    | Building Fund (if ap                                                                                                    | oplicable)                                                                                     |                                                                                                    |
|                                                                                                    | <ul> <li>Building Fund (if a)</li> </ul>                                                                                                    | pplicable)                                                                                     |                                                                                                    |
| Internal Account (if applicable)                                                                                                    | Will Your Event Red                                                                                                    | quire A Server? *                                                                              |                                                                                                    |
|                                                                                                    | <b>v</b>                                                                                                    |                                                                                                |                                                                                                    |
| ** IMPORTANT NOTE: You MUST communicate any addi<br>confirm your order. There will be an additional fee for labor if<br>for set-up/service/break-down. This will not be included in yo<br>be included in final bill from the nutrition office. The final<br>cl | tional labor needs for your event to the<br>f beverage/special function service rec<br>our quote emailed to you today but con<br>bill received from the nutrition office w<br>eaning is included in food cost. | e cafeteria manager<br>quires Nutrition Depa<br>nmunicated to you b<br>rill include this labor | when they reach out to you to<br>irtment personnel in attendari<br>y the cafeteria manager and v<br>cost. All food prep, cooking, |
| Signature of Reques                                                                                                    | ting Person: *                                                                                                    |                                                                                                |                                                                                                    |
|                                                                                                    |                                                                                                    |                                                                                                |                                                                                                    |

After you have filled out all pertinent information, please click the "next" button.

Upon filling out this request, you should receive an email confirmation within 24 hours regarding your order. If you do not receive an email confirmation within 24 hours, please reach out to Jessica.Farrand@redclay.k12.de.us to ensure that your request was received.

If you do not receive an email confirmation, please email Jessica Farrand to ensure that your request was received.

Once you are on step 2, you may choose your classroom snacks. To ensure that snacks are USDA Smart Snack Compliant, please be sure to click on the "Classroom Food Orders" button.

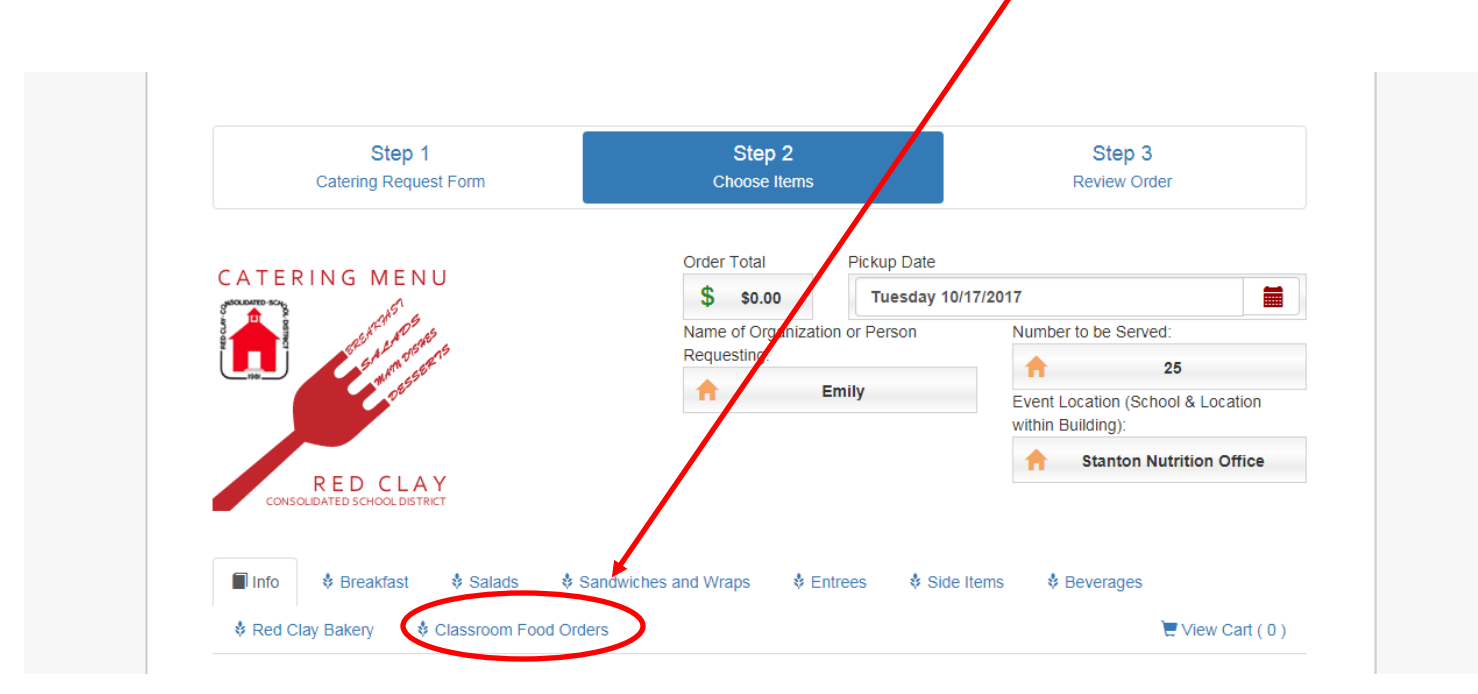

Once you have looked through our wide selection of snacks, please enter quantity of snack needed. Please make sure to offer choose unit range for pricing. Unit range examples (20-49 units, 50-99 units, etc.). Then click add to cart.

| Pirate's Booty Che | select Unit Range:                                                                         | Pirate's Booty Cheddar                                                                                                    |
|--------------------|--------------------------------------------------------------------------------------------|----------------------------------------------------------------------------------------------------|
|                    | Choose Unit Measure (Unit Price Varies Accordingly) 20-49 Units, 50-99 Units, >=100 Units. | Supervisional States States St |

Note: Please only click add to cart once, as if you click it multiple times, it will be added to your cart. View your cart by scrolling to the top and clicking "view cart" on top right-hand side.

By clicking "view cart" you will see screen below, you can edit your cart by increasing or decreasing quantity or by deleting an item.

| 30 | ¢18.55 ¥ |
|----|----------|
| 30 | ¢19.55 V |
|    | \$10.55  |
| 30 | \$18.55  |
| .0 |          |
| .0 |          |
|    |          |
|    |          |
|    |          |
|    | 30<br>10 |

After your cart is edited, you can click on the "next" button or Step 3: Review Order. At this time, you can put in any comments or special requests. If your order is correct, click on checkout at bottom of screen.

|                                         | Step 1<br>Catering Request Fon                                            | n                                                            | Step 2<br>Choose Items                                        | St                                                                    | Step 3<br>Review Order                    |  |
|-----------------------------------------|---------------------------------------------------------------------------|--------------------------------------------------------------|---------------------------------------------------------------|-----------------------------------------------------------------------|-------------------------------------------|--|
| Order Total                             | I                                                                         | Pickup Date                                                  |                                                               |                                                                       |                                           |  |
| \$                                      | \$18.55                                                                   | Tuesday 10/17/2017                                           | 1                                                             |                                                                       |                                           |  |
| Name of O                               | rganization or Person Re                                                  | questing:                                                    | Number to be S                                                | Served:                                                               |                                           |  |
| <b>†</b>                                | E                                                                         | Emily                                                        | <b>A</b>                                                      | 25                                                                    |                                           |  |
| Event Loca                              | tion (School & Location v<br>Stanton N                                    | vithin Building):<br>utrition Office                         | Item Price                                                    | Quantity                                                              | Price                                     |  |
| Pirate's<br>Select U<br>20-49           | Booty Cheddar Puff<br>Init Range:                                         | s                                                            | \$0.62                                                        | 30                                                                    | \$18.55                                   |  |
|                                         |                                                                           | Order (Car                                                   | t) Total \$18.55                                              |                                                                       |                                           |  |
|                                         |                                                                           | Amou                                                         | nt Due: \$18.55                                               |                                                                       |                                           |  |
| School Adv<br>cafeteria a<br>week after | visory: This is your estima<br>ssistant manager will follo<br>your event. | ated quote for this function a<br>w-up to determine any addi | nd does not include any possi<br>ional needs your event may h | ible labor charge for set-up or s<br>nave and a final invoice will be | service needed. The sent no more than one |  |
| Customer                                | Comments:                                                                 | ſ                                                            | Checkout                                                      |                                                                       |                                           |  |

Enter your email for order confirmation and print out page. If you do not get an email confirmation in 24-hours of submitting catering order, please email Jessica Farrand (jessica.farrand@redclay.k12.de.us).

| Order Details                                    |                                          | Order Items                 |               |          |        |
|--------------------------------------------------|------------------------------------------|-----------------------------|---------------|----------|--------|
| Creation date<br>October 3rd 2017<br>11:46:17 AM | Event Date<br>Tuesday, October 17th 2017 | Item                        | Item<br>Price | Quantity | Price  |
| Site                                             |                                          | Pirate's Booty              | \$0.62        | 30       | \$18.5 |
| Enter e-mail for order:                          |                                          | Select Unit Range:<br>20-49 |               |          |        |
| Email Address                                    | Enter Email 📲                            |                             | ¢10.55        |          |        |

Thank you for using Red Clay Café for all your catering needs!